## HOW DO YOU REPORT AND BLOCK PROFILES?

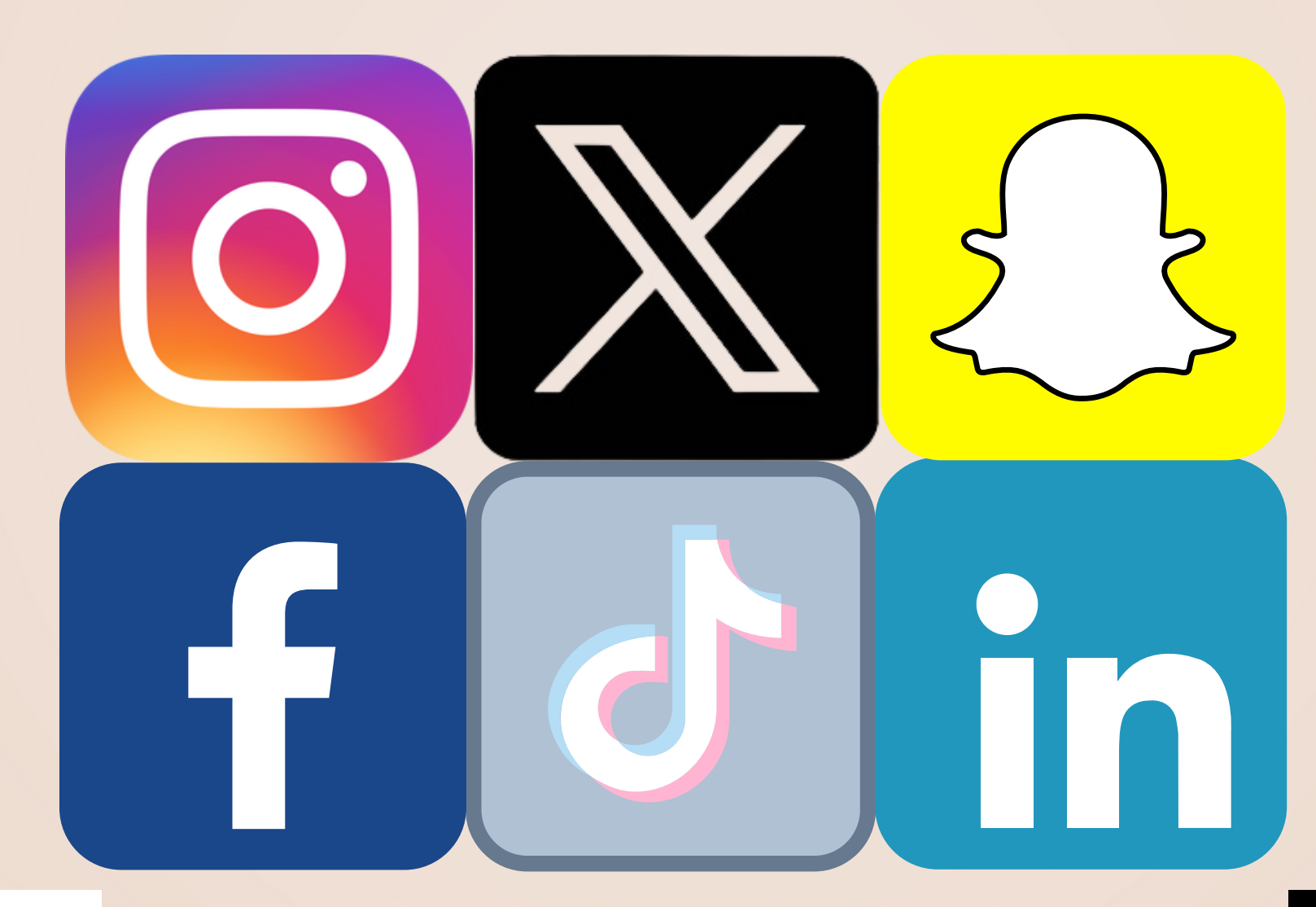

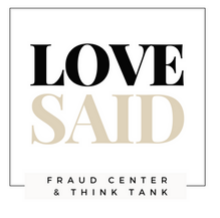

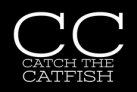

### HOW TO BLOCK AND REPORT ON

# INSTAGRAM O

Locate the 3 dots at the top right hand corner of the profile you want to report/block.

#lovesaid #romancefraud #onlinefraud #catfish

3. Choose: 'and other accounts they may have or create.'

5. Choose: They are pretending to be someone else (if the real account is verified as a celebrity or public figure) and type that user name.

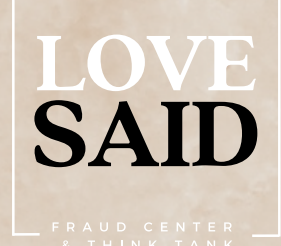

5. Choose someon verifie figure)

6. Or choose: Something else, 'It's spam' and repeat for 'Scam' or Fraud' which is further down the list.

#### 2. Choose: Block

4. Click on Block and

Report.

#### HOW TO **BLOCK** AND **REPORT** ON X (TWITTER)

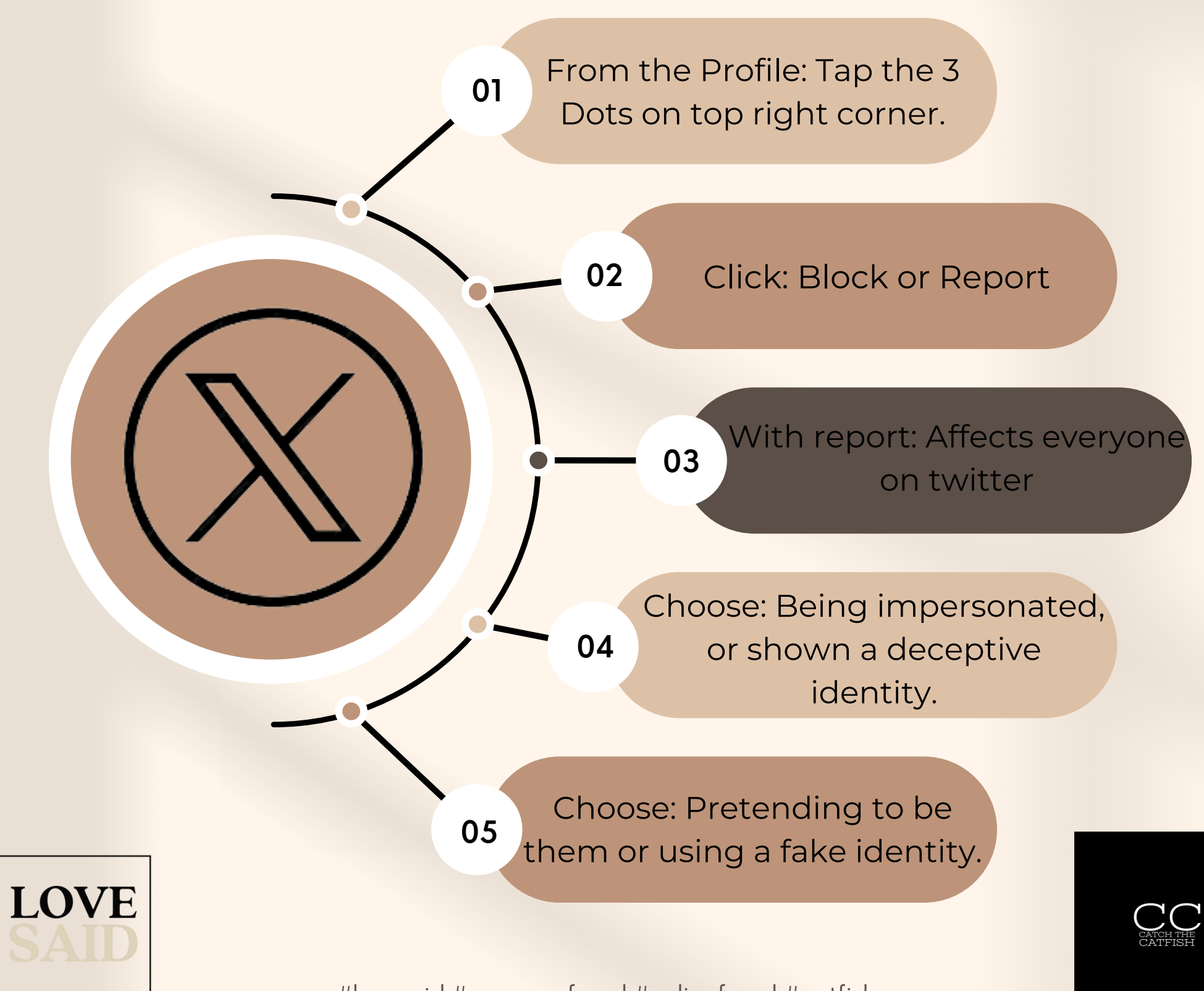

# HOW TO BLOCK AND REPORT ON

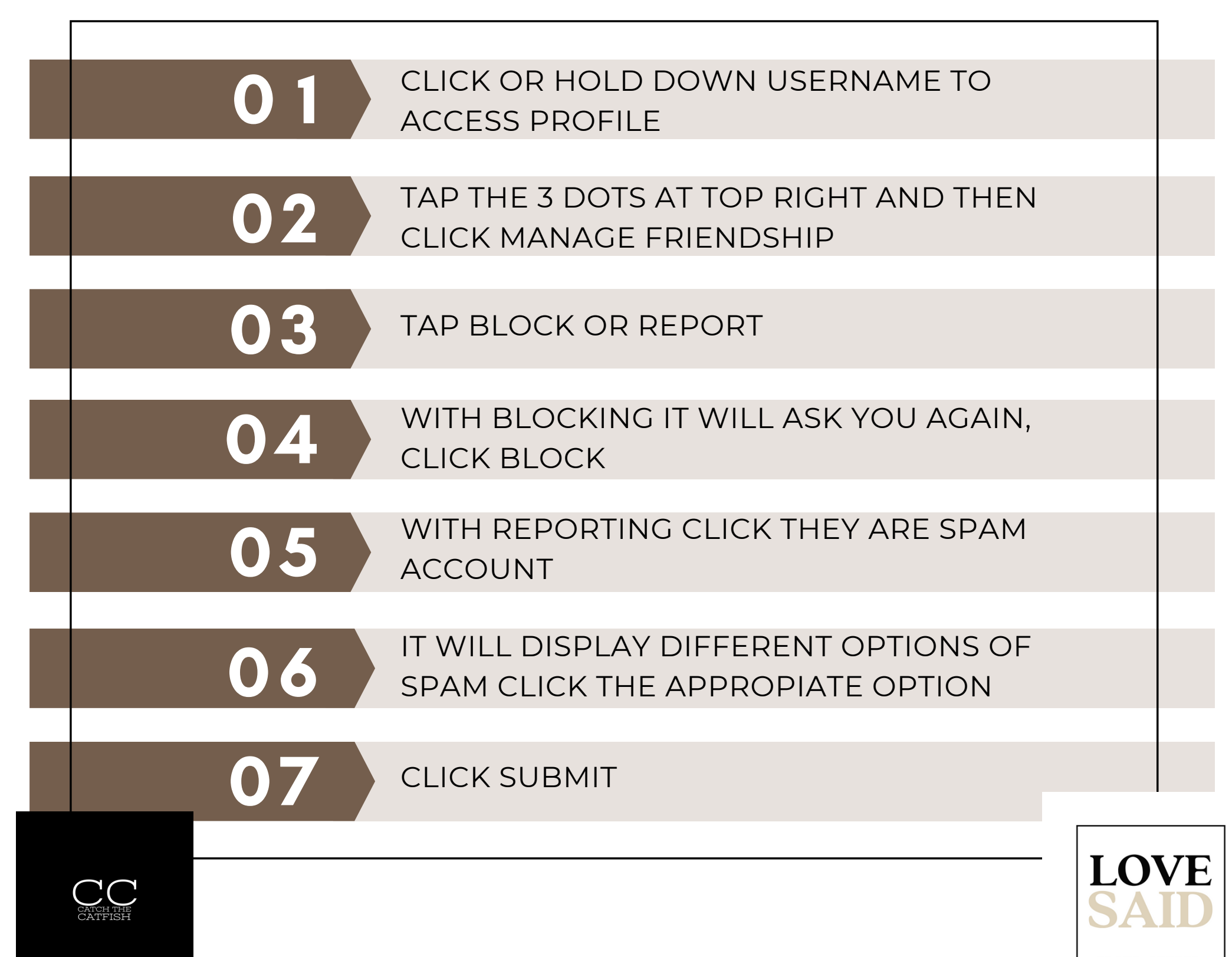

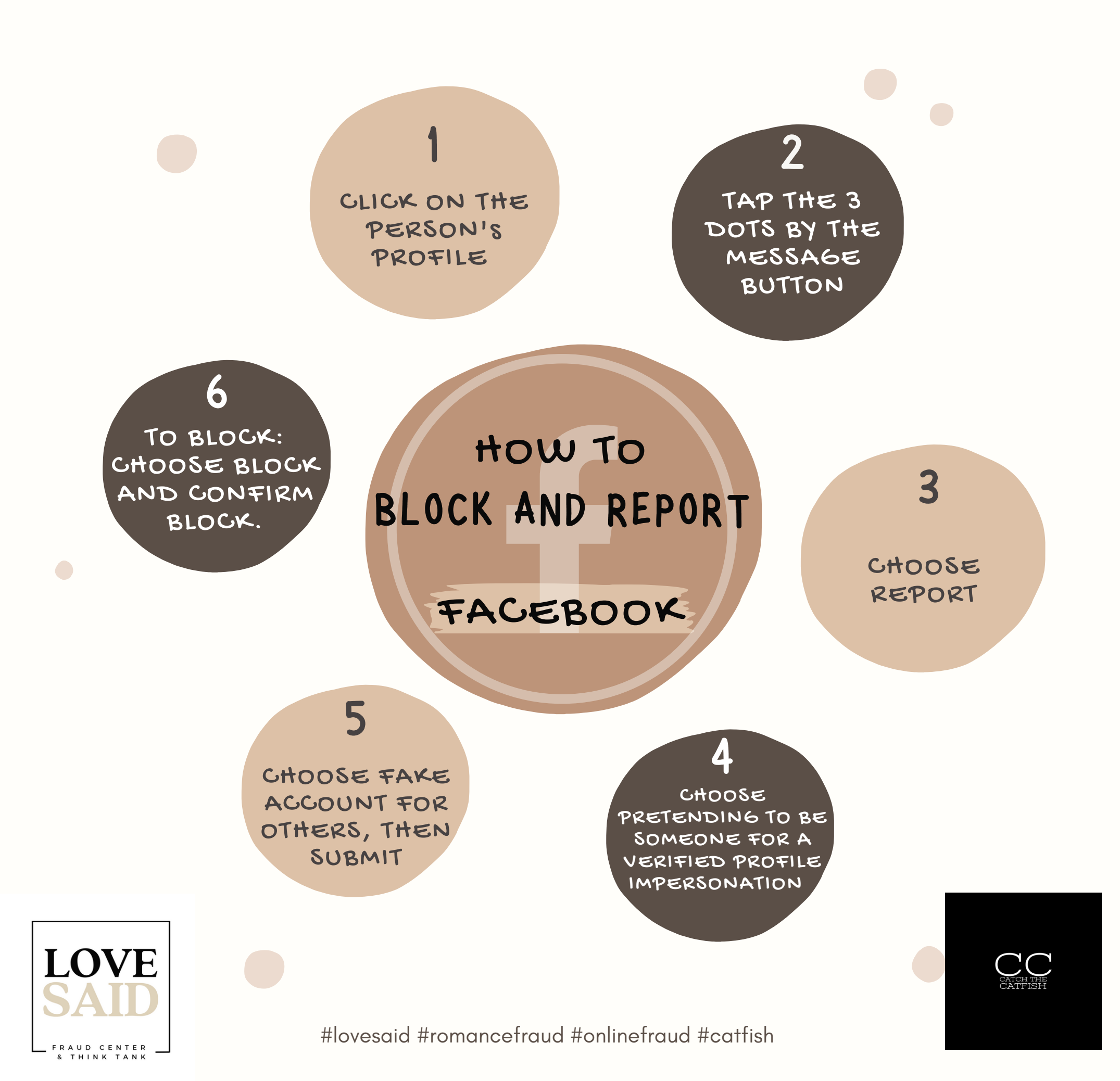

1. GO TO THE PERSON'S ACCOUNT

6. TO BLOCK, CHOOSE BLOCK AND CONFIRM

## HOW TO REPORT AND BLOCK ON TIKTOK

2. TAP THE 3 DOTS IN THE TOP RIGHT CORNER

5. THE OPTIONS ARE EITHER ME OR CELEBRITY (UNFORTUNATELY)

> 4. TO REPORT CHOOSE: REPORT ACCOUNT, 'PRETENDING TO BE SOMEONE'

3. AT THE BOTTOM OF THE SCREEN CHOOSE BLOCK OR REPORT

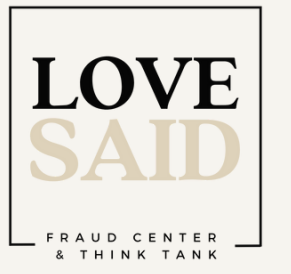

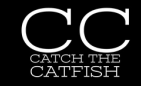

## HOW REPORT AND BLOCK: LINKEDING

1.Go to the profile.

2. Tap the 3 dots next to the message button.

3. Tap 'Report or Block'. To report a fake: Report content on profile, profile info, suspicious/spam or fake, then fake account or impersonation.

To Block: Step 2, then Step 3, then block.

Finished!

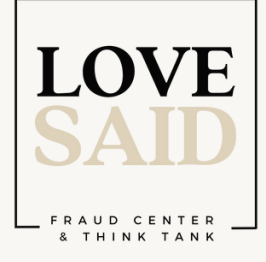

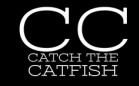

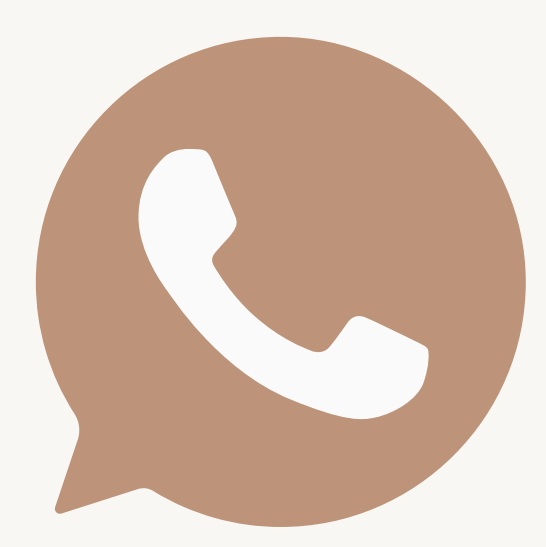

## HOW TO BLOCK AND REPORT

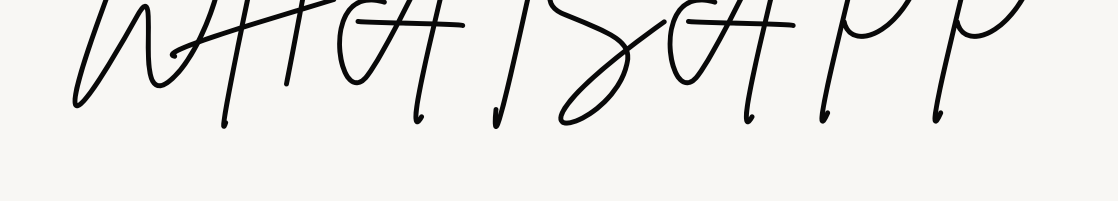

- **OPEN THE CHAT WITH THE CONTACT**
- 2. CLICK THEIR PROFILE PICTURE
- **SCROLL TO THE BOTTOM OF THE PAGE**
- 4. SELECT REPORT
- 5. IT WILL GIVE THE OPTION TO BLOCK AND

**REPORT OR JUST REPORT** 

6. CLICK REPORT AND REPORT WILL BE

#### SENT

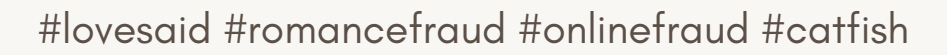

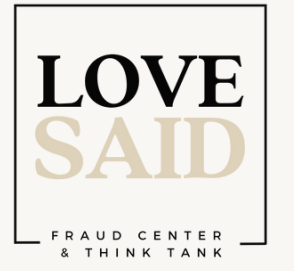

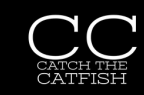

# Plovesaid HOW TO BLOCK AND REPORT I MO

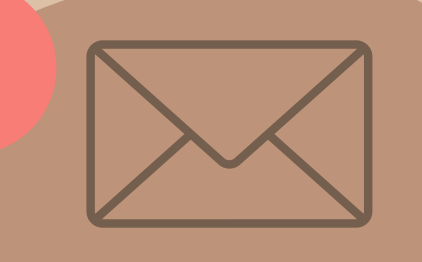

To report someone on IMO, go to the online Visual Observation Report Form or send an informal email to visual@imo.net.

To report someone's IMO ID, start typing their name in the lefthand side text input and select it from the list.

0

2

4

Provide as much information as possible, including screenshots of the conversation or any other evidence of inappropriate behavior.

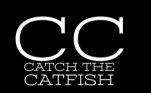

3

To block someone on IMO, click on their name from the top of the screen and enable block.

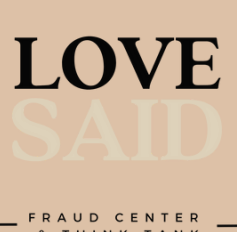

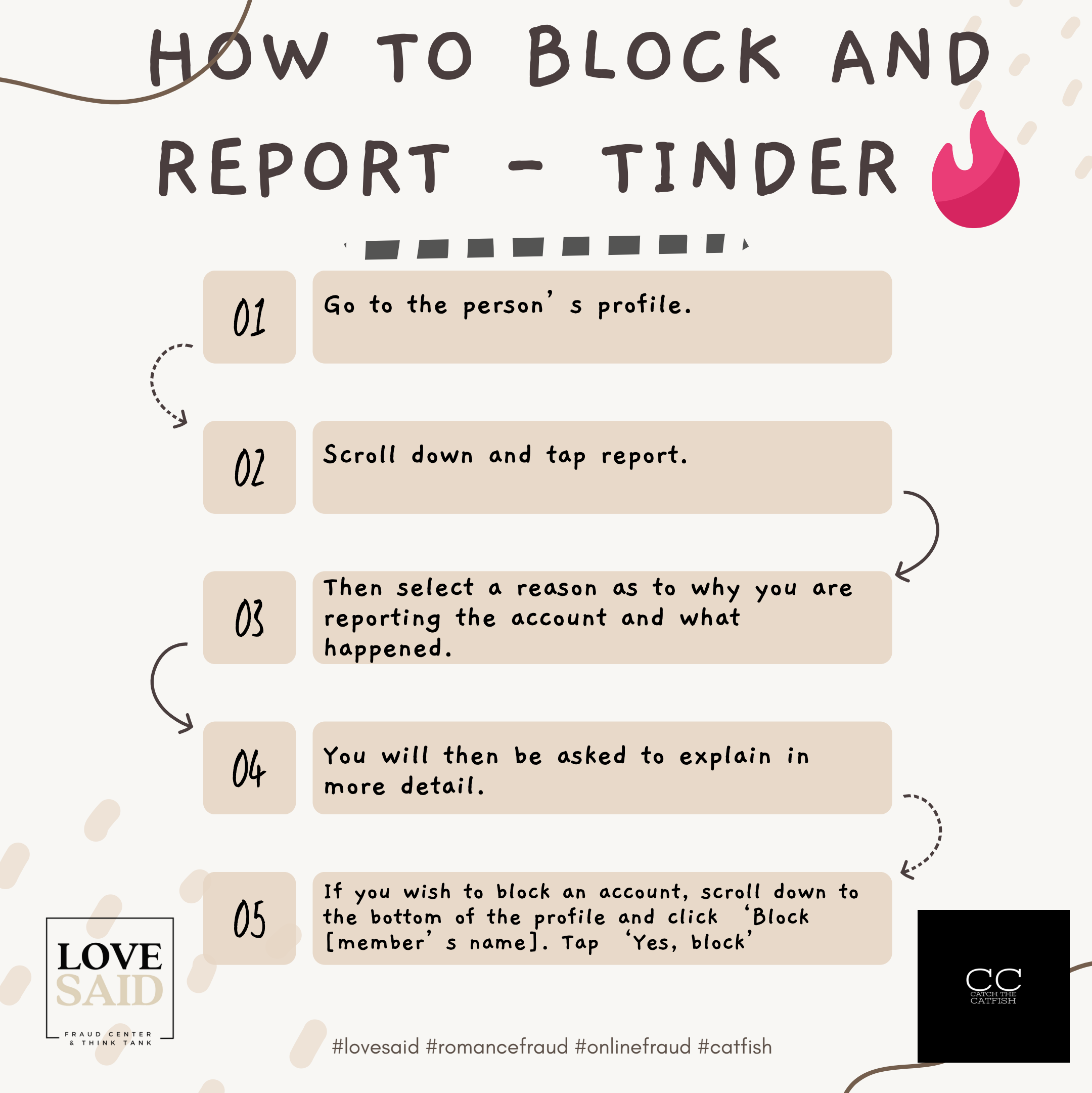

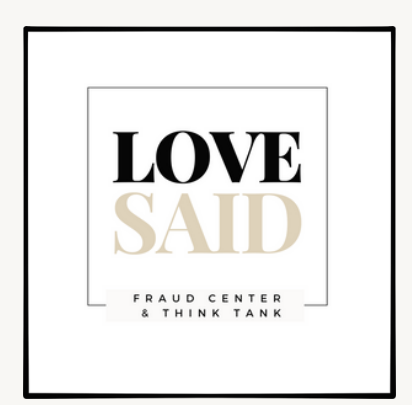

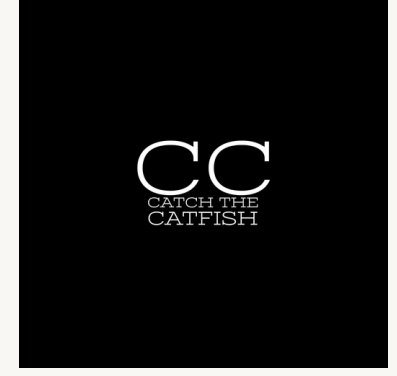

www.lovesaid.org